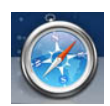

## Downloading TimerData Plus from Safari

If your MAC has parallel software and can run in a Windows environment, download TimerData Plus to the Windows side of your machine.

If you download TimerData Plus from a Safari browser, the download icon at the top right of the window will appear with a window that updates you on the progress of the download. You will see the file name, the file size, and estimated time remaining to download it:

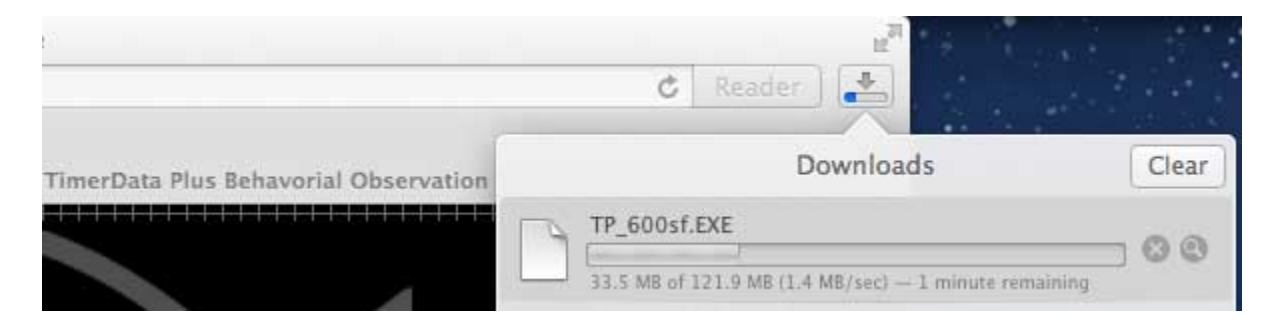

Once the file has finished downloading, the progress bar icon will become a downward arrow and the download folder at the bottom right of the screen will be highlighted. If you click the downward arrow, the file will appear:

| ition Software                                              |        |   |
|-------------------------------------------------------------|--------|---|
| Ċ                                                           | Reader | 0 |
|                                                             |        | - |
| NoBox Inc.   TimerData Plus Behavorial Observation Software |        | + |

Once you click on the file, a pop-up window will appear. Since program files are .EXE, or executable files, you will see a caution message asking you to confirm that you want to download the file. This occurs for any .EXE file and is not cause for concern. Click Open:

|    | "TP_600sf.EXE" is a Wi<br>downloaded from the<br>want to open it?   | ndows application<br>Internet. Are you sure you |  |
|----|---------------------------------------------------------------------|-------------------------------------------------|--|
|    | Safari downloaded this file today at 3:28 PM from www.noboxinc.com. |                                                 |  |
| Ŷ. | Show Web Page                                                       | Cancel Ope                                      |  |

Then continue to install TimerData Plus.